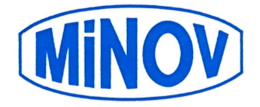

V Drmoulu, dne 26.1.2015

Vážení zákazníci,

předkládáme Vám první verzi programu mzdy MiNOV pro rok 2015.

## Reinstalace mezd MiNOV z roku 2014 do roku 2015

**Před reinstalací, je nutno ukončit, pokud jsou spuštěny, programy JUMP 2014 a JUMP 2015. V případě sítě, je nutno ukončit programy na všech stanicích sítě.** Reinstalaci provedete v následujících **4 krocích**:

# 1. Instalace programu MiNOV 2015

**V programu MiNOV 2014** zvolíte **F8-Update**  $\rightarrow$  **Mzdy 2015** – reinstalace (nebo spustíte z internetové stránky <u>www.jump.cz</u>). Celou instalací Vás bude provázet průvodce. Až se objeví okno,

Instalace mezd MINOV 2015, kliknete myší na **Instalace** a v následujícím menu, **klikněte myší na** všechny nabízené **disky, kde jsou mzdy**. Pro ukončení instalace klikněte myší na Konec. V nabídce "START – PROGRAMY" vznikne složka JUMP & MiNOV, odkud lze programy spouštět. Pokud jste při instalaci zvolili umístění ikony na plochu, můžete program spouštět i z plochy.

### 2. Převod firemních dat z roku 2014 do roku 2015

V programu MiNOV 2015 zvolíte F7-Nová firma  $\rightarrow$  Reinstalaci firmy-mzdy. Pozor, nikdy ne Doplnění agendy u firmy. V nabídce Firma pro reinstalaci potvrdíte Entrem firmy, kde jsou mzdy. Převedená data firmy jsou indikována trojúhelníčky.

- 3. Instalace formulářů MiNOV 2015
- V programu MiNOV 2015 zvolíte F8-Update → Mzdy 2015 formuláře
  - 4. Instalace licence MiNOV 2015

**V programu MiNOV 2015** zvolíte **F5-Licence**  $\rightarrow$  **Instalaci licence**  $\rightarrow$  **Změnu licence**  $\rightarrow$  **Mezd z internetu**. Pokud byla Vaše licence již na internetu, tak v následujícím výpisu bude v pravém sloupečku 01.2015. Licence roku 2014 platí plnohodnotně i pro období leden 2015.

Pokud se při vstupu do firmy objeví dotaz na počet pokladen, odpovězte stiskem kláves D nebo T.

### 5. Důležité nastavení v programu 2015

V pořízení rod.příslušníků je třeba u dětí zkontrolovat a případně opravit, **které dítě je 1.,2.,3. nebo N** (slevy se neuplatňují).

U organizací, které používají plat.tabulku je třeba v F3-Číselníky  $\rightarrow$  Tarifů a platů  $\rightarrow$  Pořízení a opravy zkontrolovat, případně upravit tabulku pro rok 2015 a poté provést Doplnit do kmene

### Některé důležité změny v programu roku 2015

- u výpočtu exekuce se náklady na bydlení v nájemním bytě zvyšují na 5.767,- Kč
- průměrná mzda pro rok 2015 je 26.611,- Kč
- nové redukční hranice pro náhrady za nemoc jsou 155.4/232.93/465.85
- maximální vyměřovací základ na SP je 1.277.328,- Kč
- srážková daň u daňových nerezidentů jednatelů, není-li prac.poměr ani dohoda
- zrušeno navýšení vym.základu na ZP za omluvené volno nebo za neomluvené volno
- z navýšení ZP do MVZ platí zaměstnanec, pouze z důvodů překážek v práci zaměstnavatel
- sčítání příjmů z více dohod u jednoho zaměstnavatele pro VZ na ZP stejně jako u SP
- různá výše daň.zvýhodnění pro 1.,2.,3. a další dítě
- nový formulář Potvrzení o zdanitelných příjmech pro rok 2015
- nový formulář Prohlášení poplatníka daně z příjmu pro rok 2015
- nový formulář Výpočet daně a daň.zvýhodnění za rok 2014
- do ročního zúčtování za 2014 doplněno tzv. školkovné
- všichni, kdo mají datovou schránku musí s fin.úřadem komunikovat elektronicky

Nové hodnoty pro rok 2015 lze zjistit na sestavě Protokol celkem.

Všem Vám děkujeme za projevenou důvěru, přejeme hodně úspěchů v celém roce 2015 a těšíme se na další spolupráci.